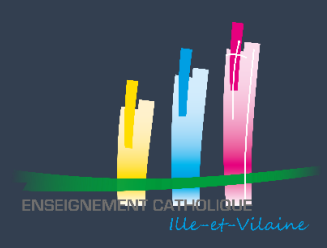

# CREATION DE VOTRE COMPTE UTILISATEUR SUR LA PLATEFORME OPERAT OGEC = 1 STRUCTURE JURIDIQUE

Vous pouvez créer tous les comptes utiles pour exécuter la saisie et le suivi du décret tertiaire

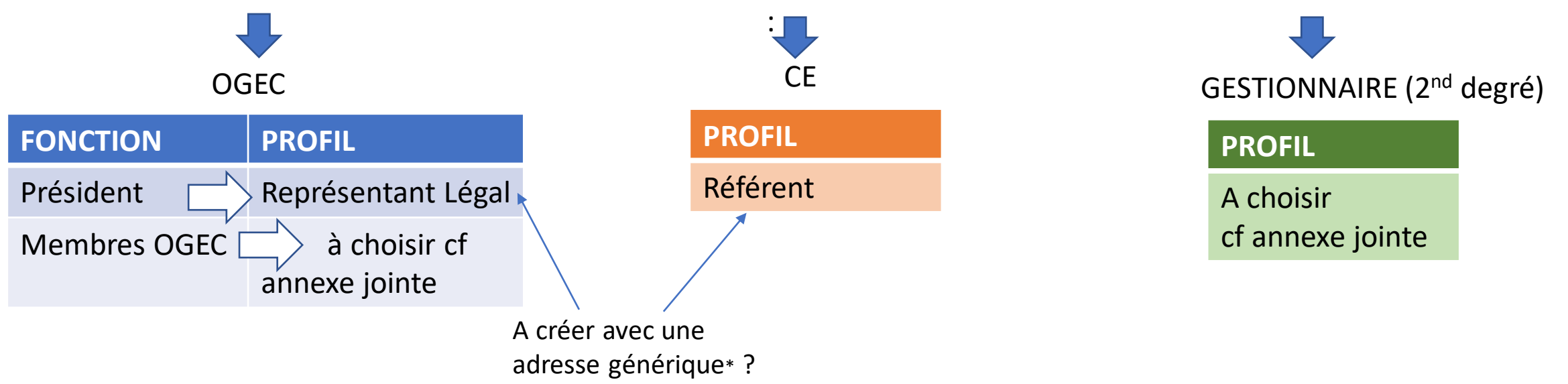

DÉCISIONS NÉCESSITANT, il nous semble, UN VOTE EN CA OGEC :

profils à affecter au président OGEC, au chef d'établissement et au gestionnaire (2<sup>nd</sup> degré) en fonction de la liste que vous trouverez en annexe jointe

\* l'adresse générique permet la continuité au delà des personnes

ÉTAPE

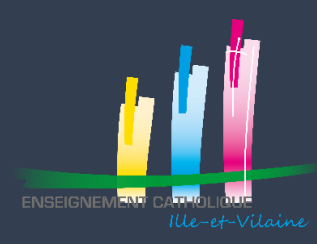

## CREATION DE VOTRE COMPTE UTILISATEUR SUR LA PLATEFORME OPERAT

- 1. Connectez vous sur le site : <u>https://operat.ademe.fr/#/public/home</u>
- 2. En haut à droite, sélectionner S'inscrire

CONTAC

- 3. Vous arrivez sur la page ci-dessous : « Type d'accès »
- 4. Sélectionner « Membre d'une structure assujettie »

| • Type d'accès                                                                                                    | n bleu la partie en cours de remplissage<br>Structure et établissement assujettis                                                                                                    | Profil utilisateur                                                           | Confirmation                         |
|----------------------------------------------------------------------------------------------------|----------------------------------------------------------------------------------------------------|------------------------------------------------------------------------------|--------------------------------------|
| Vous êtes sur le point de créer un co<br><i>Vous devez être habilité par la struct</i><br>Êtes-vous ? *<br>O Membre d'une structure assuje<br>O Prestataire mandaté par une st | mpte d'accès à la plateforme OPERAT.<br>ture pour laquelle ce compte est créé. Dans le cas contraire, la création de ce compte constitue une usurpation<br>ttie<br>ttie<br>ructure assujettie | ו d'identité qui est puni d'un an d'emprisonnement et de 15 000 euros d'amer | nde (article 226-4-1 du Code pénal). |
|                                                                                                    | Annuler                                                                                                    | Suivant                                                                      |                                      |

ÉTAPE

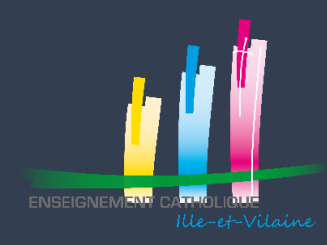

## 5. Vous arrivez sur « Structure et établissements assujettis »

Quelle est la nature de votre structure assujettie ? \*

6. Scroller et sélectionner dans « Entreprises tertiaires des secteurs public et privé » : Association

Quelle est la nature de votre structure assujettie ? \*

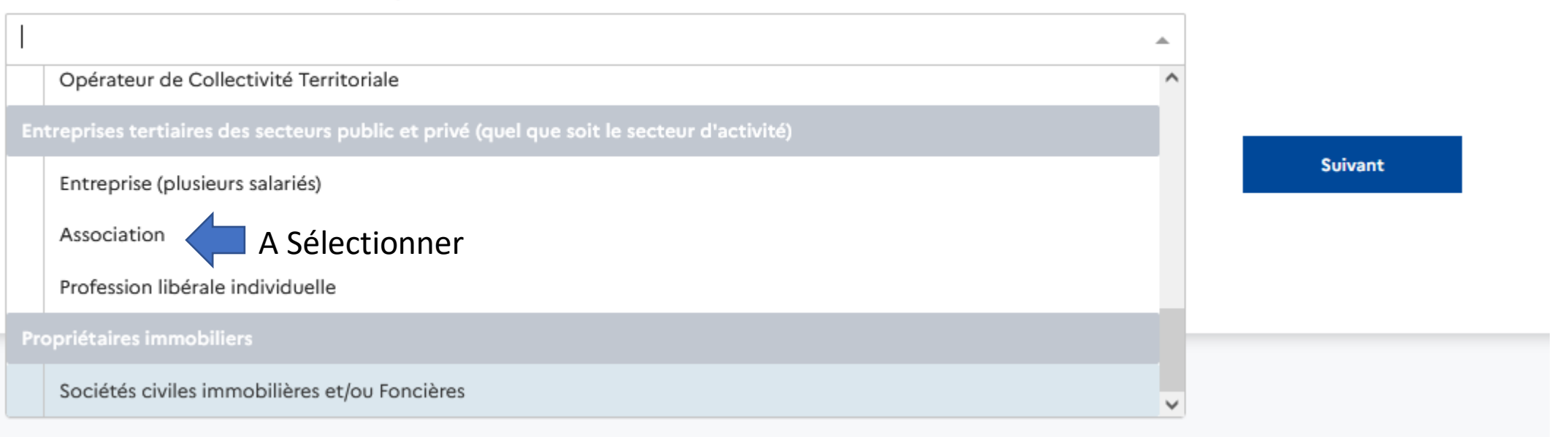

ÉTAPE

2

Faites défiler les propositions

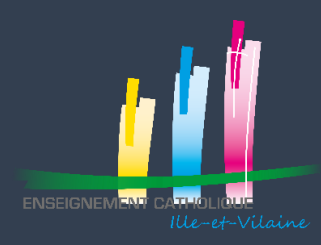

# CREATION DE VOTRE COMPTE UTILISATEUR SUR LA PLATEFORME OPERAT

## 7. Le paragraphe suivant apparait :

Quelle est la nature de l'identifiant de l'établissement qui vous mandate ? \* (i) Pour rechercher le numéro SIRET d'un établissement, cliquez ici

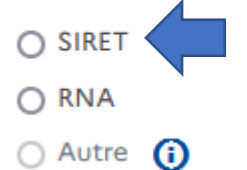

8. Sélectionner SIRET et remplissez le paragraphe qui apparait (cf Infos sur le slide suivante) :

Quel est l'identifiant de l'établissement qui vous mandate ? \* Taper le numéro de SIRET de votre OGEC Je ne connais pas le SIRET de l'établissement qui me mandate Recherchez le SIRET de l'établissement qui vous mandate à partir de son SIREN \* Q Sélectionnez le SIRET de l'établissement qui vous mandate \*

Δ

ÉTAPE

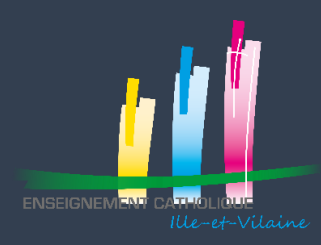

### POUR IDENTIFIER VOTRE NUMERO de SIRET :

• SELECTIONNER LA CASE CI-DESSOUS ET SE LAISSER GUIDER

Je ne connais pas le SIRET de l'établissement qui me mandate

ou • ALLER SUR LE SITE INFOGREFFE : https://www.infogreffe.fr/

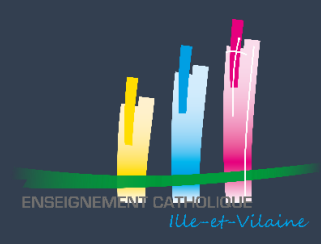

### 9. Vous devez créer votre profil en lien avec la slide suivante

| Votre adresse courriel professionnelle * | _ |             |
|------------------------------------------|---|-------------|
|                                          |   |             |
| Votre nom *                              |   |             |
|                                          |   |             |
| Votre prénom *                           |   | – A remplir |
|                                          |   | , riempin   |
| Votre numéro de téléphone *              | _ |             |
|                                          |   |             |
|                                          | _ |             |

#### Quel est votre profil ? \*

Il n'y a pas de représentant légal ni de référent sur cette structure, c'est pourquoi les autres profils ne sont pas sélectionnables. Si c'est votre cas, vous pouvez sélectionner l'un de ces 2 profils. Sinon, veuillez inviter la ou les personne(s) concernée(s) à se créer un profil référent ou représentant légal sur cette structure.

🔿 Représentant légal 🧿

- 🔿 Référent 🛈
- Correspondant ()
- 🔾 Gestionnaire technique 0
- 🔿 Gestionnaire immobilier 0
- 🔾 Exploitant 🛈
- Observateur ()

Le profil détermine vos droits d'accès et d'usage des fonctionnalités,

Nous vous conseillons de valider en CA OGEC vos différents comptes d'accès à la plateforme (cf slide 1)

ÉTAPE

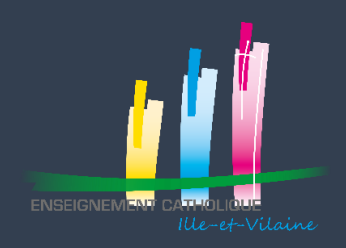

## D. VALIDATION DE VOTRE INSCRIPTION

Valider

Précédent

## 10. Cocher au moins les 2 premières cases et VALIDER

🕥 Je certifie exactes les informations fournies et déclare sur l'honneur, être habilité par la structure juridique pour laquelle le compte est créé \*

J'ai lu et j'accepte que l'ADEME collecte mes données afin de garantir la bonne utilisation des services offerts et reconnais avoir pris connaissance de sa politique de protection des données personnelles.\*
J'accepte de recevoir des actualités de l'ADEME. Vous pourrez vous désabonner à tout moment via le lien de désinscription en bas de nos e-mails.

| 1. Votre accès est créé mais vous devez finalise | r votre inscription en définissant un r | not de passe |
|--------------------------------------------------|-----------------------------------------|--------------|
|--------------------------------------------------|-----------------------------------------|--------------|

- 12. Dans les 24h, aller sur votre boite mails et ouvrir le mail d'activation. Si vous n'avez rien reçu pensez à regarder dans vos spams
- 13. Suivre les consignes du mail, attention votre mot de passe doit contenir au minimum 12 caractères dont :
- Une majuscule
- Un minuscule
- Un chiffre
- Un caractère spécial parmi les suivants : & ~ # { } [ ] | ^ @ ( ) < > , ? ; . : !

### VOUS AVEZ DESORMAIS FINALISÉ VOTRE INSCRIPTION SUR LA PLATEFORME OPERAT

ÉTAPE

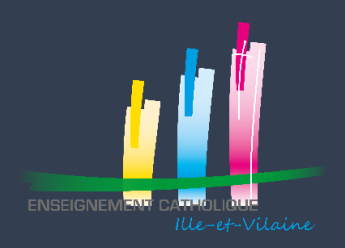

# E. CONTACTS et ÉTAPE SUIVANTE

Le service immobilier de la DDEC et l'UDOGEC sont à votre disposition pour vous accompagner **au cours des prochaines étapes** de déploiement de cette plateforme;

Vous trouverez, ci-dessous, les coordonnées de vos interlocuteurs privilégiés :

- Au sein du service immobilier de la DDEC 35 : Priscille du MERLE : <u>priscille.dumerle@e-c.bzh</u>
- Au sein de l'UDOGEC : Pascal BOYER : <u>pascal.boyer@e-c.bzh</u>

Vous trouverez également un guide utilisateur en cliquant sur le lien : <u>https://operat.ademe.fr/#/public/resources</u>

ÉTAPE

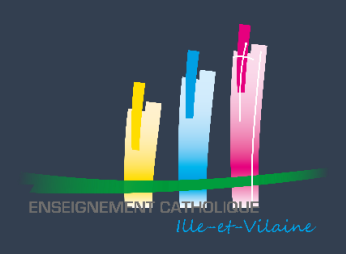

## F. LEXIQUE

- > ADEME : structure à laquelle l'état a délégué la mise en œuvre de la plateforme OPERAT
- Décret tertiaire : décret précisant les modalités d'application de la loi ELAN sur les objectifs de réduction de la consommation énergétique des bâtiments à usage tertiaire français de plus de 1 000 m<sup>2</sup>.
- > OPERAT : plateforme dédiée à la saisie des données pour le suivi du décret tertiaire
- SIRET : système d'identification du répertoire des établissements identifie chaque établissement de l'entreprise, association. Il est composé de 14 chiffres